Návod pro instalaci klientské aplikace Be On Road pro Windows operační systém. Klientská aplikace (instalační program) zajišťuje nahrání a aktualizaci map do GPS 501 a 701 navigací se systémem Windoes CE, včetně instalace samotného GPS programu Be On Road.

1. stáhněte si klientský instalační program z adresy

<u>www.servatech.cz/navody/Symfony</u> GPS / "model VAší navigace. Název souboru <u>bor3\_wizard\_windows\_trial7.exe</u>

2. nainstalujte be-on-road wizard do počítače s operačním systémem Windows XP/7/8

3. připojte k počítači GPS zařízení v režimu velkokapacitní paměť

4. spusťte be-on-road wizard a vyberte paměťovou kartu jako cíl instalace, v našem případě je paměťová karta pamět zařízení GPS 501 a 701.

5. vyberte všechny položky, které chcete nainstalovat (lokalizace, hlasy, mapy, ...)

6. kliknutím na tlačítko "Instalovat" spustíte stahování vybraných položek

7. po dokončení instalace zavřete be-on-road wizard odpojte zařízení od počítače, pokud je připojeno

8. otevřete v GPS zařízení správce souborů a nastavte Cestu k NAVI nebo-li cestu k navigačnímu programu Be On Road. Najděte v zařízení v paměťi, kam jste Be On Road instalovali, složku Be-on-road, ve které zvolte soubor be-on-road.exe

9. vyberte jazyk aplikace a mluvčího pro hlasovou navigaci

10. v menu "Sériová čísla" klikněte na tlačítko "+"

11. na stránce <u>www.beonroad.cz</u> proveďte aktivaci bezplatné licence, vložte instalační klíč, následně se Vám zobrazí klíč Aktivační. Aktivaci provedete na stránce <u>www.beonroad.cz</u> v sekci Podpora a Aktivace licence, přesný odkaz pro aktivaci je zde <u>http://www.beonroad.com/cs/support/license-activation</u>

12. zadejte aktivační klíč do navigace

13. Vyberte bezplatné mapy All maps Openstreetmaps

14. zavřete menu "Sériová čísla" a můžete začít používat navigaci be-on-road

15. K bezplatným mapám můžete přidat další Placené mapy. Postačí na stránce <u>www.BeOnRoad.cz</u> zakoupit příslušnou licenci a do menu v Be On Road v GPS zařízení s názvem "Sériová čísla" přidat získaný aktivovaný klíč placených map. V hlavním menu klikněte na "Volby -> Nákup a stažení -> Sériová čísla")

Více o instalaci a práci s programem Be On Road naleznete na našich stránkách

www.servatech.czy/navody.